# intelbras

Guia de instalação

TIP 100 LITE

## intelbras

#### **Telefone IP Intelbras**

#### TIP 100 LITE

Parabéns, você acaba de adquirir um produto com a qualidade e segurança Intelbras.

O TIP 100 LITE é um telefone IP de alta qualidade de áudio compatível com protocolo de comunicação SIP e projetado para ser uma solução em redes VoIP (Voz sobre IP).

### Índice

| 1. Especificações técnicas             | 4 |
|----------------------------------------|---|
| 2. Instalação                          | 5 |
| 3. Sinalização dos LEDs                | 6 |
| 4. Configuração                        | 6 |
| 4.1. Configuração da rede              | 6 |
| 4.2. Configuração do acesso à internet | 6 |
| 4.3. Configurações VoIP                | 7 |
| 4.4. Configuração dinâmica             | 8 |
| 4.5. Configuração estática             | 8 |
| 4.6. Realizar chamadas                 | 9 |
| 4.7. Reset                             | 9 |
| Termo de garantia                      | 9 |

## 1. Especificações técnicas

| Interface WAN            | 10/100BASE-T 1 × RJ45                               |  |  |  |
|--------------------------|-----------------------------------------------------|--|--|--|
| Protocolo de sinalização | SIP                                                 |  |  |  |
| Codec                    | G711, G723, G726, G729 e iLBC                       |  |  |  |
| Fonte de alimentação     | Entrada: 100–240 Vac 50–60 Hz<br>Saída: +5 Vdc, 2 A |  |  |  |
| Potência de consumo máx. | 3,5 W                                               |  |  |  |
| Dimensões (L x A x P)    | 136 × 85 × 185 mm                                   |  |  |  |
| Peso                     | 368,96 g                                            |  |  |  |
| Temperatura de operação  | 0 °C a 45 °C                                        |  |  |  |
| Umidade de operação      | 0% a 85%                                            |  |  |  |
| Umidade de armazenamento | 5% a 90%                                            |  |  |  |
|                          |                                                     |  |  |  |

Atenção: este aparelho utiliza a tecnologia VoIP (Voz sobre IP) e a qualidade de seu funcionamento depende das condições de tráfego e priorização da rede à qual o produto está conectado. Em caso de anormalidades nas ligações estabelecidas, como problemas de áudio, verifique antes a situação da rede com o provedor VoIP.

Consulte seu provedor VoIP sobre qual codec (codificador/decodificador) de voz utilizar e sobre as configurações necessárias no TIP 100 para uma melhor qualidade de voz.

## 2. Instalação

- 1. Conecte a fonte de alimentação à entrada PWR. As teclas Redial, Flash e Mute piscarão;
- Conecte a porta WAN do TIP 100 LITE a um dispositivo de rede (ex.: switch) que permita acesso à interface de configuração do telefone IP e que também lhe conceda dados da internet;
- Assim que o TIP 100 LITE finalizar o processo de registro com seu provedor VoIP, as teclas Redial, Flash e Mute irão parar de piscar.

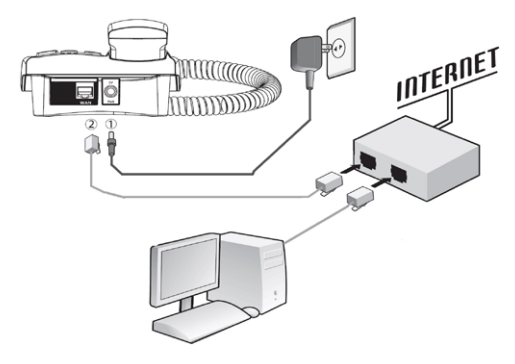

Instalação do TIP 100 LITE

## 3. Sinalização dos LEDs

Quando a fonte de alimentação for conectada ao TIP 100, as teclas *Redial, Flash* e *Mute* irão piscar até que o telefone IP realize o registro junto à operadora VoIP configurada. Quando o procedimento for finalizado, as teclas se apagarão. Apenas a tecla *Mute* se acenderá toda vez que a função for utilizada.

## 4. Configuração

#### 4.1. Configuração da rede

#### Configuração-padrão

» WAN: cliente DHCP (recebe IP da rede).

#### 4.2. Configuração do acesso à internet

Se o seu acesso à banda larga for através de um roteador com servidor DHCP (distribuidor do IP para a rede), o acesso à internet já estará estabelecido. Caso contrário, você deverá primeiramente fixar um endereço de IP manualmente na porta WAN do TIP 100 LITE. Consulte o item *Configuração estática* deste guia para então acessar a interface web do produto.

Após acessar a interface web do TIP 100 LITE (usuário: admin, senha: admin), na opção WAN é possível configurar o acesso à internet (WAN).

» Para o modem em modo Roteador, selecione a opção Configuração estática; » Para o modem em modo Bridge, selecione a opção PPPOE (ADSL). Nesse caso, preencha os campos Nome do usuário, Senha e Confirma Senha com as informações fornecidas pelo provedor de internet (ADSL).

**Obs.:** para que as alterações tenham efeito, é necessário salvar e reiniciar através da opção Reiniciar ou desligar e religar o equipamento.

#### 4.3. Configurações VolP

Para configurar os parâmetros adequadamente, verifique os dados junto a sua operadora VoIP. Para isso, proceda da seguinte forma:

- Abra a página de configuração do TIP 100 LITE, digitando em seu navegador o endereço de IP estabelecido na porta WAN;
- 2. Clique em Usuário para realizar as configurações do seu aparelho;
- Preencha os campos Endereço (IP) e Porta (padrão de fábrica: 5060) referentes a sua operadora VoIP;
- Insira os dados da sua conta VolP: Número de telefone, Identificador de chamada, Porta (padrão de fábrica: 5060), Nome do usuário e Senha;
- 5. Clique em Salvar para concluir.

Em seguida, configure os codecs de sua operadora VoIP. Para isso, siga os procedimentos:

- No menu principal, selecione a opção SIP e, em seguida, a opção Codecs. Selecione o codec de sua operadora;
- 2. Clique novamente em Salvar para salvar as alterações;
- Para confirmar as alterações, clique na opção Salvar, selecione Reiniciar, execute a aplicação principal e clique em Reiniciar;
- Aguarde alguns instantes até o TIP 100 reiniciar e registrar-se no seu provedor.

#### 4.4. Configuração dinâmica

Se sua rede distribuir IP (servidor DHCP), o TIP 100 LITE receberá um endereço IP automaticamente. Para acessar as configurações do TIP 100 LITE através da interface WAN, é necessário informar o endereço IP atribuído pela rede. Para ouvir o número IP, digite \*\*\*20# no teclado do TIP 100 LITE. O número IP será anunciado.

#### 4.5. Configuração estática

Quando a interface WAN estiver operando em modo estático, o TIP 100 LITE poderá ser configurado via menu de voz. Para isso, siga os comandos da tabela:

| *** | Escolha uma opção               | 99#, 20#, 10#, 1#, 2# ou 3#.                                                                                        |
|-----|---------------------------------|----------------------------------------------------------------------------------------------------|
| 99# | Reset                           | Pressione para retornar às programações de<br>fábrica.                                                              |
| 20# | Status da rede                  | Pressione para ouvir as configurações da rede.                                                                      |
| 10# | Modo IP dinâmico<br>ou estático | Digite 1# para IP dinâmico e 2# para IP estático.                                                                   |
| 1#  | Endereço IP                     | Digite os números do endereço IP, incluindo os<br>pontos (o * corresponde ao ponto). Pressione #<br>para confirmar. |
| 2#  | Máscara de<br>sub-rede          | Digite os números da máscara de sub-rede,<br>incluindo os pontos. Pressione # para confirmar.                       |
| 3#  | Gateway                         | Digite os números do gateway, incluindo os<br>pontos. Pressione # para confirmar.                                   |

| Menu | Mensagem | de | voz | Opções |
|------|----------|----|-----|--------|
|      |          |    |     |        |

**Obs.:** para validar as configurações aplicadas, é necessário reiniciar o aparelho. Ajustado o endereço IP, será possível acessar a página de configuração de qualquer computador que esteja conectado à mesma rede e definir os parâmetros para VoIP descritos no item *Configurações VoIP*.

#### 4.6. Realizar chamadas

O sistema de discagem depende de cada operadora.

#### 4.7. Reset

Para retornar às configurações de fábrica, siga o procedimento:

- 1. Retire o fone do gancho e tecle \*\*\*;
- 2. Digite 99#.

### Termo de garantia

Para a sua comodidade, preencha os dados abaixo, pois, somente com a apresentação deste em conjunto com a nota fiscal de compra do produto, você poderá utilizar os benefícios que lhe são assegurados.

Nome do cliente:

Assinatura do cliente:

Nº da nota fiscal:

Data da compra:

Modelo:

Nº de série:

Revendedor:

Fica expresso que esta garantia contratual é conferida mediante as seguintes condições:

- Todas as partes, peças e componentes do produto são garantidos contra eventuais defeitos de fabricação que porventura venham a apresentar, pelo prazo de 90 (noventa) dias de garantia legal, mais 9 (nove) meses de garantia contratual, contados a partir da data da entrega do produto ao Consumidor, conforme consta na Nota Fiscal de compra do produto, que é parte integrante deste Termo em todo território nacional.
- 2. Constatado o defeito, o Consumidor deverá imediatamente comunicar-se com o Serviço Autorizado mais próximo, por intermédio dos meios de contatos divulgados no manual do produto ou no site www.intelbras.com.br, eis que somente estes estão autorizados a examinar e sanar o defeito durante o prazo de garantia aqui previsto. Caso o Consumidor leve o produto a quem não está autorizado, esta garantia perderá sua validade, já que o produto será considerado violado.
- 3. A Intelbras não será de forma alguma responsável pelo uso e funcionamento de acessórios que não sejam de sua fabricação. Estes acessórios estão expressamente excluídos da garantia, e a Intelbras não será responsável por danos causados ao produto decorrentes de sua utilização.
- 4. A garantia perderá totalmente sua validade se ocorrer qualquer das hipóteses a seguir: a) se o defeito não for de fabricação, mas sim, ter sido causado pelo Senhor Consumidor ou terceiros estranhos ao fabricante; b) se os danos ao produto forem oriundos de acidentes, sinistros, agentes da natureza (raios, inundações, desabamentos, etc.), umidade, tensão na rede elétrica (sobretensão provocada por acidentes ou flutuações excessivas na rede), instalação/uso em desacordo com o Manual do Usuário ou decorrente do desgaste natural das partes, peças e componentes; c) se o produto tiver sofrido influência de natureza química, eletromagnética, elétrica ou animal (insetos, etc.);

d) se o número de série do produto houver sido adulterado ou rasurado; e) se o aparelho houver sido violado.

- Esta garantia não cobre perda de dados, portanto, recomenda-se que o Consumidor faça uma cópia de segurança regularmente em um drive de armazenamento das configurações do produto.
- 6. Na eventualidade do Consumidor solicitar o atendimento domiciliar, deverá contatar o Serviço Autorizado mais próximo para consulta da taxa de visita técnica. Caso seja constatada a necessidade da retirada do produto, as despesas decorrentes de transporte, bem como a segurança de ida e volta do produto, ficam sob a responsabilidade do Consumidor.
- 7. As senhas de acesso às informações do produto permitem o alcance e alteração de qualquer facilidade, como o acesso externo ao sistema da empresa para obtenção de dados e realizações de chamadas, portanto, é de suma importância que as senhas sejam disponibilizadas apenas àqueles que tenham autorização para uso, sob o risco de uso indevido.

Sendo estas condições deste Termo de Garantia complementar, a Intelbras S/A reserva-se o direito de alterar as características gerais, técnicas e estéticas de seus produtos sem aviso prévio.

O processo de fabricação deste produto não está coberto pelo sistema de gestão ambiental da Intelbras.

Todas as imagens deste manual são ilustrativas.

## intelbras

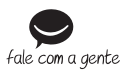

Suporte a clientes: (48) 2106 0006 Fórum: forum.intelbras.com.br Suporte via chat e e-mail: intelbras.com.br/suporte-tecnico SAC: 0800 7042767 Onde comprar? Quem instala?: 0800 7245115

Intelbras S/A – Indústria de Telecomunicação Eletrônica Brasileira Rodovia BR 101, km 210 – Área Industrial – São José/SC – 88104-800 www.intelbras.com.br